# Konfigurering i Microsoft sin portal (portal.azure.com)

For at en skal ha muligheten for å vise grupper og enheter i Moreservice må det gjøre noe oppsett på Microsoft sin sky tjeneste (portal.azure.com)

Logg inn på portal.azure.com med bruker som har høyere rettigheter

#### Åpne Azure Active Directory

#### Welcome to Azure!

Don't have a subscription? Check out the following options.

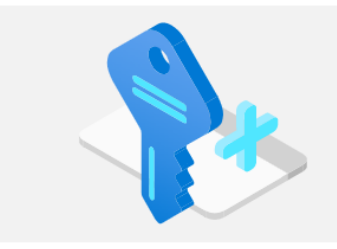

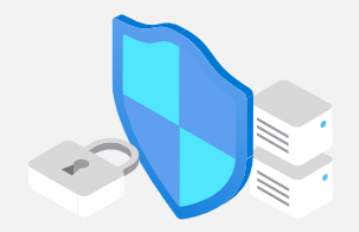

Manage access, set smart policies, and enhance security

Manage Azure Active Directory

Learn more 🗗

with Azure Active Directory.

View

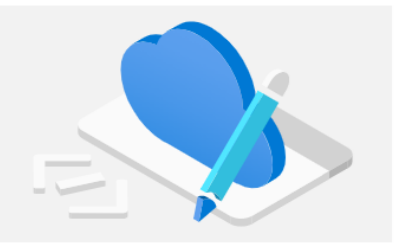

Get free software, Azure credit, or access Azure Dev Tools

for Teaching after you verify your academic status.

Learn more

Access student benefits

Explore

Start with an Azure free trial Get \$200 free credit toward Azure products and services, plus 12 months of popular free services.

Start Learn more 🗗

**Azure services** 

Lean Nore B

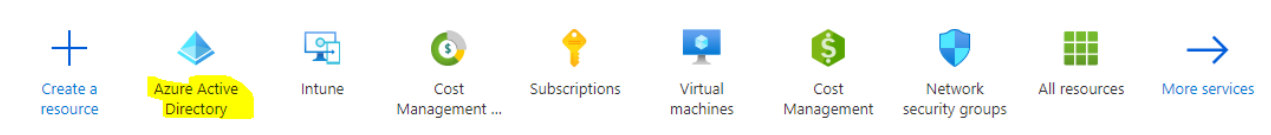

I menyen på venstre side trykk på App registrations

- Overview
   Preview features
   Diagnose and solve problems
   Manage
   Users
   Groups
   External Identities
   Roles and administrators
   Administrative units
- Enterprise applications
- Devices

#### App registrations

- Identity Governance
- Application proxy
- 🔓 Licenses
- Azure AD Connect
- 📮 Custom domain names
- ② Mobility (MDM and MAM)

#### Trykk på New registration

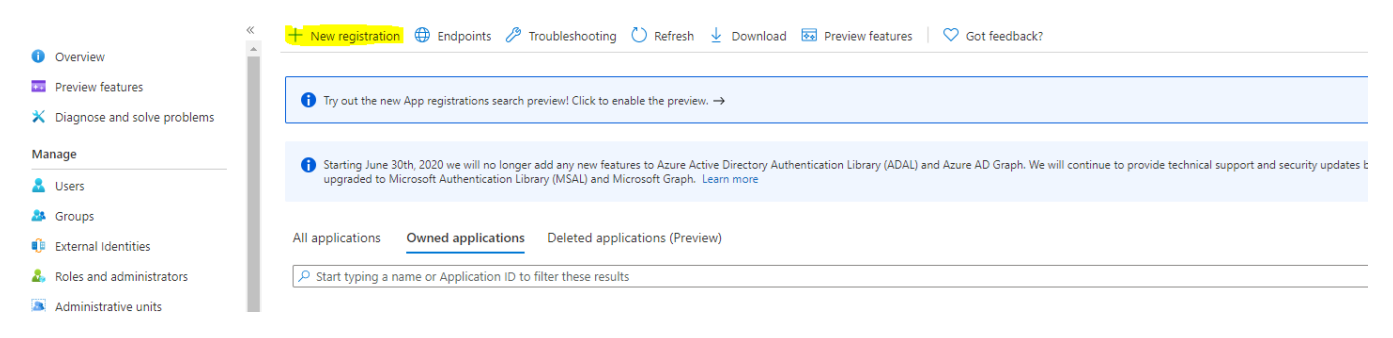

 $\checkmark$ 

# Angi et navn på appen

\* Name

The user-facing display name for this application (this can be changed later).

More Service Sync

Under Supported account types velg Accounts in this organizational directory only (amesistechnet only - Single tenant)

# Supported account types

Who can use this application or access this API?

- Accounts in this organizational directory only (amesistechnet only Single tenant)
- Accounts in any organizational directory (Any Azure AD directory Multitenant)
- Accounts in any organizational directory (Any Azure AD directory Multitenant) and personal Microsoft accounts (e.g. Skype, Xbox)
- Personal Microsoft accounts only

#### Under Redirect URI (optional), velg Single-page application (SPA). I teksboks feltet angir du url'en til deres agent portal

# Redirect URI (optional)

We'll return the authentication response to this URI after successfully authenticating the user. Providing this now is optional and it can be changed later, but a value is required for most authentication scenarios.

| Single-page application (SPA) 🗸 | https://amer.dev.lan | / |
|---------------------------------|----------------------|---|
|                                 |                      |   |

#### Trykk deretter på Register nederst på siden

Register an app you're working on here. Integrate gallery apps and other apps from outside your organization by adding from Enterprise applications.

| By proceeding, you agree to the Microsoft Platform Policies 🗗 |                                                                                                    |  |  |  |
|---------------------------------------------------------------|----------------------------------------------------------------------------------------------------|--|--|--|
| Register                                                      |                                                                                                    |  |  |  |
|                                                               |                                                                                                    |  |  |  |
| Åpne Authentication i menyen på v                             | enstre side                                                                                                    |  |  |  |
| Home $>$ amesistechnet $>$                                    |                                                                                                    |  |  |  |
| 👯 More Service Sync                                           | ☆ …                                                                                                    |  |  |  |
|                                                               | 📋 Delete 🌐 Endpoints 💀 Preview features                                                                                                    |  |  |  |
| Overview                                                      | () Got a second? We would love your feedback on Microsoft identity platform (previously Azure AD for developer). →                                                                                                    |  |  |  |
| 🗳 Quickstart                                                  |                                                                                                    |  |  |  |
| 💉 Integration assistant                                       | ↑ Essentials                                                                                                    |  |  |  |
| Manage                                                        | Display name : More Service Sync                                                                                                    |  |  |  |
| 💳 Branding                                                    | Application (client) ID :                                                                                                    |  |  |  |
| Authentication                                                | Object ID :                                                                                                    |  |  |  |
| Certificates & secrets                                        | Directory (tenant) ID :                                                                                                    |  |  |  |
| Token configuration                                           | Supported decount types i my organization only                                                                                                    |  |  |  |
| → API permissions                                             | Starting June 30th, 2020 we will no longer add any new features to Azure Active Directory Authentication Library (ADAL) and Azure AD be uppraded to Microsoft Authentication Library (MSAL) and Microsoft Graph. Learn more |  |  |  |
| 🙆 Expose an API                                               |                                                                                                    |  |  |  |
| App roles                                                     | Get Started Documentation                                                                                                    |  |  |  |
| A Owners                                                      |                                                                                                    |  |  |  |

Under Implict grant and hybrid flows aktiver følgende

- Access tokens (used for implict flows)
- ID tokens (used for implict and hybrid flows)

Home > amesistechnet > More Service Sync

| ➔ More Service Sync                  | Authentication 🖈 …                                                                                                    |  |
|--------------------------------------|----------------------------------------------------------------------------------------------------|--|
|                                      | 🔚 Save 🔀 Discard 🛛 🛇 Got feedback?                                                                                                    |  |
| Noverview                            | https://amer.dev.lan                                                                                                    |  |
| 🗳 Quickstart                         | Add URI                                                                                                    |  |
| 💉 Integration assistant              | Grant types<br>MSALjs 2.0 does not support implicit grant. Enable implicit grant settings only if your app is using MSALjs 1.0. Learn more about auth code flow                                                                                       |  |
| Manage                               |                                                                                                    |  |
| 🔤 Branding                           | Your Redirect URI is eligible for the Authorization Code Flow with PKCE.                                                                                                    |  |
| Authentication                       |                                                                                                    |  |
| 📍 Certificates & secrets             | Front-channel logout URL                                                                                                    |  |
| Token configuration                  | This is where we send a request to have the application clear the user's session data. This is required for single sign-out to work correctly.                                                                                                    |  |
| API permissions                      | e.g. https://example.com/logout                                                                                                    |  |
| 🔷 Expose an API                      |                                                                                                    |  |
| 🌉 App roles                          | Implicit grant and hybrid flows                                                                                                    |  |
| A Owners                             | Request a token directly from the authorization endpoint. If the application has a single-page architecture (SPA) and<br>doesn't use the authorization code flow, or if it invokes a web API via JavaScript, select both access tokens and ID tokens. |  |
| 🚨 Roles and administrators   Preview | For ASP.NET Core web apps and other web apps that use hybrid authentication, select only ID tokens. Learn more about<br>tokens.                                                                                                    |  |
| 0 Manifest                           | Select the tokens you would like to be issued by the authorization endpoint:                                                                                                    |  |
| Support + Troubleshooting            | Access tokens (used for implicit flows)                                                                                                    |  |
| /> 7 Troubleshooting                 | V ID tokens (used for implicit and hybrid flows)                                                                                                    |  |

Trykk deretter på Save, øverst på siden

Authentication

Home > amesistechnet > More Service Sync More Service Sync | Authentication 🛷 … S 📙 Save 🗙 Discard 🕴 ♡ Got feedback? Search (Ctrl+/)  $\ll$ Overview Platform configurations Quickstart Depending on the platform or device this application is targeting, additional config-Integration assistant R redirect URIs, specific authentication settings, or fields specific to the platform. Manage + Add a platform 🔤 Branding

Single-page application

Åpne Add a certificate or secret i menyen på venstre side, og deretter klikk på New client secret

#### Home $\geq$ amesistechnet $\geq$ More Service Sync

|                                    | 💙 Got feedback?                                                                                                    |                                 |                                                 |                          |                    |
|------------------------------------|----------------------------------------------------------------------------------------------------|---------------------------------|-------------------------------------------------|--------------------------|--------------------|
| Overview                           |                                                                                                    |                                 | ns at a web addressable location (using an HTTF |                          |                    |
| Quickstart                         | scheme). For a higher level of assurance, we recommend using a certificate (instead of a client secret) as a credential.                 |                                 |                                                 |                          | •                  |
| Integration assistant              | Certificates                                                                                                    |                                 |                                                 |                          |                    |
| lanage                             | Certificates can be used as secrets to prove the application's identity when requesting a token. Also can be referred to as public keys. |                                 |                                                 |                          |                    |
| Branding                           |                                                                                                    |                                 |                                                 |                          |                    |
| Authentication                     | ↑ Upload certificate                                                                                                    |                                 |                                                 |                          |                    |
| Certificates & secrets             | Thumbprint                                                                                                    |                                 | Start date                                      | Expires                  | Certificate ID     |
| Token configuration                | No certificates have been added for                                                                                                    | or this application.            |                                                 |                          |                    |
| API permissions                    |                                                                                                    |                                 |                                                 |                          |                    |
| Expose an API                      |                                                                                                    |                                 |                                                 |                          |                    |
| App roles                          | Client secrets                                                                                                    |                                 |                                                 |                          |                    |
| Owners                             | A secret string that the application                                                                                                    | uses to prove its identity when | requesting a token. Also o                      | an be referred to as app | lication password. |
| Roles and administrators   Preview | Law Parts                                                                                                    |                                 |                                                 |                          |                    |
| Manifest                           | T New client secret                                                                                                    |                                 |                                                 |                          |                    |
| upport + Troubleshooting           | Description                                                                                                    | Expires                         | Value                                           |                          | Secret ID          |
| Troubleshooting                    | No client secrets have been created for this application.                                                                                |                                 |                                                 |                          |                    |
| New support request                |                                                                                                    |                                 |                                                 |                          |                    |

Gi secret et navn og velg utløpsdato. Trykk deretter på Add nederst på siden

| Add a client secret |                       |        |
|---------------------|-----------------------|--------|
| Description         | MoreserviceSyncSecret |        |
| Expires             | Recommended: 6 months | $\sim$ |

Du vil se at den nylig opprettet verdien dukker opp i listen

Kopier verdien som ligger under Value og lagre det et sted. Den blir borte ved oppdatering av siden

|                                               |                                                                                                    | 𝒫 Search resource                                                                                                    | es, services, and docs (G+ | ·/)                       |                                      |      |  |  |
|-----------------------------------------------|----------------------------------------------------------------------------------------------------|----------------------------------------------------------------------------------------------------|----------------------------|---------------------------|--------------------------------------|------|--|--|
| Home > amesistechnet > More Service Sync      |                                                                                                    |                                                                                                    |                            |                           |                                      |      |  |  |
| 🛉 More Service Sync                           | Certificates & secrets 🖈                                                                                                    |                                                                                                    |                            |                           |                                      |      |  |  |
| ✓ Search (Ctrl+/) «                           | ♡ Got feedback?                                                                                                    |                                                                                                    |                            |                           |                                      |      |  |  |
| <ul><li>Overview</li><li>Quickstart</li></ul> | Credentials enable confidential applications to<br>scheme). For a higher level of assurance, we re                                       | edentials enable confidential applications to identify themselves to the authentication service when receiving tokens at a web addressable location (using an HTTPS neme). For a higher level of assurance, we recommend using a certificate (instead of a client secret) as a credential. |                            |                           |                                      |      |  |  |
| 🚀 Integration assistant                       | Certificates                                                                                                    | Certificates                                                                                                    |                            |                           |                                      |      |  |  |
| Manage                                        | Certificates can be used as secrets to prove the application's identity when requesting a token. Also can be referred to as public keys. |                                                                                                    |                            |                           |                                      |      |  |  |
| 🗮 Branding                                    |                                                                                                    |                                                                                                    |                            |                           |                                      |      |  |  |
| Authentication                                | ↑ Upload certificate                                                                                                    |                                                                                                    |                            |                           |                                      |      |  |  |
| 📍 Certificates & secrets                      | Thumbprint                                                                                                    |                                                                                                    | Start date                 | Expires                   | Certificate ID                       |      |  |  |
| Token configuration                           | No certificates have been added for this applic                                                                                          | ation.                                                                                                    |                            |                           |                                      |      |  |  |
| <ul> <li>API permissions</li> </ul>           |                                                                                                    |                                                                                                    |                            |                           |                                      |      |  |  |
| 🙆 Expose an API                               |                                                                                                    |                                                                                                    |                            |                           |                                      |      |  |  |
| u App roles                                   | Client secrets                                                                                                    |                                                                                                    |                            |                           |                                      |      |  |  |
| 🎎 Owners                                      | A secret string that the application uses to pro                                                                                         | ve its identity when re                                                                                                    | questing a token. Also ca  | n be referred to as appli | cation password.                     |      |  |  |
| 💩 Roles and administrators   Preview          |                                                                                                    |                                                                                                    |                            |                           |                                      |      |  |  |
| 0 Manifest                                    | New client secret                                                                                                    |                                                                                                    |                            |                           |                                      |      |  |  |
| Support + Troubleshooting                     | Description                                                                                                    | Expires                                                                                                    | Value                      |                           | Secret ID                            |      |  |  |
| Troubleshooting                               | woreserviceSyncSecret                                                                                                    | 1/2/2022                                                                                                    | 0~ZkJ4QaTM1NulnY           | 11E0h-110_pK2LMZ Ⅰ        | bb4d9aeb-8ed7-48f1-9d4b-5412e0a55ce3 | 4) 🔲 |  |  |
| New support request                           |                                                                                                    |                                                                                                    |                            |                           |                                      |      |  |  |

Åpne API permissions i menyen på venstre side, og trykk på Add a permission/ Du må aktivere rollen" application adminitration" i Azure AD for å utføre dette.

| ₽ Search (Ctrl+/)        | ~                                                                                | 🕐 Refresh 📔 🛇 Got feedba                                                                                                    | ack?              |                           |                                           |                                        |                                                                       |  |
|--------------------------|----------------------------------------------------------------------------------|----------------------------------------------------------------------------------------------------|-------------------|---------------------------|-------------------------------------------|----------------------------------------|-----------------------------------------------------------------------|--|
| Overview                 |                                                                                  |                                                                                                    |                   |                           |                                           |                                        |                                                                       |  |
| 🗳 Quickstart             |                                                                                  | The "Admin consent require                                                                                                    | d" column shows t | he default value for an o | rmanization. However, user consent can be | e customized per permission, user, or  | ann. This column may not reflect the v                                |  |
| 🚀 Integration assistant  |                                                                                  |                                                                                                    |                   |                           | gunzalon nonerel, aser consent can o      | e castonnieca per permission, aser, or | tomized per permission, dser, or app. This column may not reliced ale |  |
| Manage                   |                                                                                  | Configured permissions                                                                                                    |                   |                           |                                           |                                        |                                                                       |  |
| Branding                 |                                                                                  | Applications are authorized to call APIs when they are granted permissions by users/admins as part of the consent process. The list of configured permissions should include all the permissions the application needs. Learn more about permissions and consent |                   |                           |                                           |                                        |                                                                       |  |
| Authentication           |                                                                                  | an the permissions the application                                                                                                    |                   | ore about permissions     |                                           |                                        |                                                                       |  |
| 📍 Certificates & secrets | + Add a permission Grant admin consent for amesistechnet</th <th></th> <th></th> |                                                                                                    |                   |                           |                                           |                                        |                                                                       |  |
| Token configuration      |                                                                                  | API / Permissions name                                                                                                    | Туре              | Description               |                                           | Admin consent requ Status              | i                                                                     |  |
| API permissions          |                                                                                  | No permissions added                                                                                                    |                   |                           |                                           |                                        |                                                                       |  |
| Expose an API            |                                                                                  |                                                                                                    |                   |                           |                                           |                                        |                                                                       |  |

Trykk deretter på Microsoft Graph

| equest API permission              | ns                                            |                                                                                                    |
|------------------------------------|-----------------------------------------------|----------------------------------------------------------------------------------------------------|
| elect an API                       |                                               |                                                                                                    |
| Microsoft APIs APIs my organizatio | n uses My APIs                                |                                                                                                    |
| Commonly used Microsoft APIs       |                                               |                                                                                                    |
|                                    | itune, Outlook/Exchange, OneDrive, OneNote, S | harePoint, Planner, and more through a                                                                    |
| single endpoint.                   | itune, Outlook/Exchange, OneDrive, OneNote, S | harePoint, Planner, and more through a                                                                    |
| single endpoint.                   | Azure Service Management                      | harePoint, Planner, and more through a           Data Export Service for           Microsoft Dynamics 365 |

Følgende tillatatelser for Microsoft Graph skal legges inn

- Delegated
- Delegated

  Device.Read.All
  DeviceManagementManagedDevices.Read.All (Dersom dere har intune lisens)
  Group.Read.All

  Application (Disse trenger admin rettigheter)

  Device.Read.All
  DeviceManagementManagedDevices.Read.All (Dersom dere har intune lisens)
  Directory.Read.All
  Group.Read.All
  Group.Read.All
  User.Read.All

Når en har lagt til alle nødvendige tillatelser trykker man på Add permisions nederst på siden

Tillatelser burde da se slikt ut

#### Configured permissions

Applications are authorized to call APIs when they are granted permissions by users/admins as part of the consent process. The list of configured permissions should include all the permissions the application needs. Learn more about permissions and consent

| API / Permissions name    | Туре        | Description                   | Admin consent requ | Status                    |     |
|---------------------------|-------------|-------------------------------|--------------------|---------------------------|-----|
| ∽Microsoft Graph (9)      |             |                               |                    |                           | ••• |
| Device.Read.All           | Delegated   | Read all devices              | Yes                | ▲ Not granted for amesist | ••• |
| Device.Read.All           | Application | Read all devices              | Yes                | ♂ Granted for amesistech  | ••• |
| DeviceManagementManagedDe | Delegated   | Read Microsoft Intune devices | Yes                | ▲ Not granted for amesist | ••• |
| DeviceManagementManagedDe | Application | Read Microsoft Intune devices | Yes                | Granted for amesistech    | ••• |
| Directory.Read.All        | Application | Read directory data           | Yes                | Granted for amesistech    | ••• |
| Group.Read.All            | Delegated   | Read all groups               | Yes                | ▲ Not granted for amesist | ••• |
| Group.Read.All            | Application | Read all groups               | Yes                | ♂ Granted for amesistech  | ••• |
| GroupMember.Read.All      | Application | Read all group memberships    | Yes                | Granted for amesistech    | ••• |
| User.Read.All             | Application | Read all users' full profiles | Yes                | Granted for amesistech    | ••• |

### + Add a permission 🗸 Grant admin consent for amesistechnet

Klikk på Overview i menyen på venstre side. Deretter kopier verdiene fra (Application (client) ID og Directory (tenant) ID) og lagre dem sammen med Client secret som ble opprettet tidligere

| Home > amesistechnet >   |                                                                                                    |
|--------------------------|----------------------------------------------------------------------------------------------------|
| More Service Sync        | \$ <sup>2</sup> ···                                                                                                    |
| ₽ Search (Ctrl+/) «      | 📋 Delete 🜐 Endpoints 🐱 Preview features                                                                                                    |
| Uverview                 | 👔 Got a second? We would love your feedback on Microsoft identity platform (previously Azure AD for developer). →                                                                                                    |
| 🗳 Quickstart             |                                                                                                    |
| 🚀 Integration assistant  | ↑ Essentials                                                                                                    |
| Manage                   | Display name : More Service Sync                                                                                                    |
| 🔤 Branding               | Application (client) ID :                                                                                                    |
| Authentication           | Object ID :                                                                                                    |
| 📍 Certificates & secrets | pirectory (tenant) in a second types : My organization only                                                                                                    |
| Token configuration      |                                                                                                    |
| → API permissions        | Starting June 30th, 2020 we will no longer add any new features to Azure Active Directory Authentication Library (ADAL) and Azure AD G<br>be upgraded to Microsoft Authentication Library (MSAL) and Microsoft Graph. Learn more |
| 🙆 Expose an API          |                                                                                                    |
| 👢 App roles              | Get Started Documentation                                                                                                    |
|                          |                                                                                                    |

Da er oppsettet på microsoft sin sky tjeneste utført, og du kan gå tilbake til Moreservice agent web og lage en tilkoblig mot Azure i Microsoft Azure - AD appen.